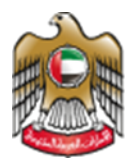

1 Fage

UNITED ARAB EMIRATES MINISTRY OF HEALTH & PREVENTION

# Issue of Permit to Import Medical Equipment

Updated: January 12<sup>th</sup>, 2023

Ministry of Health & Prevention - UAE©

Ministry of Health & Prevention – UAE©

# Table of Contents

| 1. | Service Overview- Summary | 3    |
|----|---------------------------|------|
| 2. | Service Conditions        | 3    |
| 3. | Create new account        | 4    |
| 4. | Log into the system       | 6    |
| 5. | Submit Request            | . 12 |
| 6. | Payment Process           | . 12 |

## 1. Service Overview- Summary

This service is created to help the citizens to import medical equipment. It gives them a valid medical store license issued by MOHAP. The equipment that are allowed for importing are:

- Medical and surgical devices and their spare parts and medical and surgical supplies
- Materials, supplies, equipment, and spare parts used in dentistry, cosmetic surgery, dental industry, and prosthetic parts.
- Equipment and devices used in medical and diagnostic laboratories and their reagents.
- Materials, supplies, equipment, and spare parts used in the manufacture and installation of
  prosthetic limbs or supportive or prosthetic devices for people with special needs contact
  lenses.

# 2. Service Conditions

Obtain product marketing authorization from MOHAP.

Electronic Shipment clearance permits are conditionally approved and subjected to final approval by MOHAP inspectors to clear the shipment from customs to the importing medical store, and for the purpose of marketing in the local market (for medicated medical devices), after physical inspection and conformity of the products with the original shipment documents and shipping conditions

Only one purchase invoice should be attached for each pre-import application.

Many pre-import applications can be gathered under one shipment clearance application, provided that they are all under the same shipping bill number that should only include items subjected to MOHAP. Issue of Permit to Import Medical Equipment– Applicants User Manual – Version 1.0

3. Create new account

If the user is new (i.e., you do not have account) you need to Register and Create a New Account to be able to access MOHAP services.

If you are already a MOHAP user, then <u>Login to the system</u> directly.

| # | Create New Account – Register/Sign up                                                              |
|---|----------------------------------------------------------------------------------------------------|
| 1 | If the user is new (i.e., doesn't have an account) the user needs to Create a New Account<br>First |
|   | • Go to the official website of the <u>Ministry of Health</u>                                      |
|   | • On the left side click on the Login tab                                                          |
|   | • Since the user does not have an account yet, the user will need to Register                      |
| 2 | لي UNITED ARAB EMIRATES<br>MINISTRY OF HEALTH & PREVENTION عربي ج Login                            |
|   | Ministry Of Health And Prevention                                                                  |
|   | Login Register                                                                                     |
|   | Cogin with UAE PASS                                                                                |
|   | A single trusted digital identity for all citizens, residents and visitors.                        |
|   |                                                                                                    |

| 3 | To Sign Up, the user needs to fill all the req                                                                                                    | uired information and follow the steps                                                                                                    |
|---|----------------------------------------------------------------------------------------------------|----------------------------------------------------------------------------------------------------|
|   |                                                                                                    | - 1071                                                                                                    |
|   | Please Enter The Details                                                                                                    | - +9/1 - USMO00000X                                                                                                    |
|   |                                                                                                    | Select                                                                                                    |
|   | Accepts only English letters and Numbers, maximum length is 50.                                                                                                    | City 🗸                                                                                                    |
|   | At least 1 numeric character and 1 capital letter with minimum                                                                                                    | Area                                                                                                    |
|   | A Verify Password                                                                                                    | Address //                                                                                                    |
|   |                                                                                                    | Identity<br>Select                                                                                                    |
|   | First Name                                                                                                    | User Group<br>Select                                                                                                    |
|   | Middle Name                                                                                                    | Two Factor Authentication                                                                                                    |
|   | Last Name                                                                                                    |                                                                                                    |
|   | i email@address.com                                                                                                    | Word Verification:                                                                                                    |
|   |                                                                                                    | Create New Account Cancel                                                                                                    |
| 4 | <ul> <li>Click create account.</li> <li>After completing the registration ste<br/>that all records are saved successfull<br/>activation.</li> </ul>                                                                                                    | ps, the following alert will show to confirm<br>y, and a verification email has been sent for                                                                                                    |
|   | Ministry Of Health A                                                                                                    | nd Prevention                                                                                                    |
|   | Login                                                                                                    | Register                                                                                                    |
|   | Your account has been created<br>The activation link has been se<br>Email addree<br>Kindly open the email from nor<br>noreply@mchap.gov.ae and clicit<br>activate your ac<br>Please note that seldomly, it ca<br>the email to reach depending or<br>get filtered into a Junk o<br>Click here to go to be | but not yet activated.<br>Int to your registered<br>is<br>eply@moh.gov.ae or<br>the Activation Link to<br>count.<br>In take some time for<br>in network load or can<br>r Spam folder.<br>ogin page. |
| 5 | Go to the email entered when registering,<br>Account                                                                                                    | and click on the link to activate the MOHAP                                                                                                    |

### Dear

Thank you for registering with Ministry of Health and Prevention E-Services.

Please open below url to activate your account.

Account Activation Link

Regards,

Ministry of Health And Prevention, UAE

# 4. Log into the system

| # | User Login                                                                                                    |
|---|----------------------------------------------------------------------------------------------------|
| 1 | If the user already has an account and wants to access any of MOHAP services, the user needs to follow the below steps                                                                                                    |
|   | 1. Go to the official website of the <u>Ministry of Health</u>                                                                                                    |
|   | 2. Click on Services                                                                                                    |
|   | 3. Look for the required service OR search for its name in the search bar                                                                                                    |
|   | 4. Select the required Service icon                                                                                                    |
|   | 5. After choosing the service click on Start Service as the below screen.                                                                                                    |
|   | 6. If the user has logged in from the official page, then when the user clicks on "Services" they'll be directly transferred to the service, otherwise the user will have to login after clicking on "Start Service".       |
|   | Services                                                                                                    |
|   | 88 All ジニ Most used services 🙎 Individual services 😤 Social services 面 Business services 🏦 Government services 🏷 My Favourites                                                                                              |
|   | Issue of Permit to Import Medical $\bigcirc$<br>Equipment Issue of Permit to Import $\bigcirc$<br>Medicines for Personal Use Issue of Permit to Import $\bigcirc$<br>Medicines from a Local Agent Medicines for Exhibitions |
|   | Start Service  Start Service  Start Service  Start Service  Start Service  Start Service                                                                                                    |
|   | 1 of 1 12 v<br>Total services: 4                                                                                                    |
|   |                                                                                                    |

| Home > Services > Issue of Permit to Import Medical Equipment                                                                                                    | t Medical                                                                                                    | Start Service → Bookmark service ♡                                                                                                    |
|----------------------------------------------------------------------------------------------------|----------------------------------------------------------------------------------------------------|----------------------------------------------------------------------------------------------------|
| Service completion duration<br>From 1 to 3 working days for pre-import<br>applications<br>From 1 to 2 working d<br>View more                                                                                                    | <ul> <li>Service fees<br/>Application fee: 100 dirhams</li> <li>Shipment clearance issuance fee: 1% of the<br/>invoice</li> <li>View more</li> </ul>                                                                                                    | ▶ Export as PDF 図 Export as XLS<br>Service Rating ★★☆☆☆☆<br>average rating: 2 from 9 users                                                                                                    |
|                                                                                                    | Ministry of Health and Preventi                                                                                                    | ion                                                                                                    |
|                                                                                                    | Login Register                                                                                                    | r                                                                                                    |
|                                                                                                    | Cogin with UAE PASS A single trusted digital identity for all citizens, residents and vis or                                                                                                    | This interface will appear to you if<br>you are not already logged in from<br>the amin web page                                                                                                    |
| e Use                                                                                                    | r Name                                                                                                    |                                                                                                    |
| A Pas                                                                                                    | sword F                                                                                                    | Forget Password ?                                                                                                    |
|                                                                                                    | Login with MOHAP                                                                                                    |                                                                                                    |
| Once you logged in t     or a sector was said to prove the point of the sector (22) for the year (222) for                                                                                                    | o the service, this interfac                                                                                                    | ce will appear to you, clck on OK<br>Martine and a second of the second of the second of |
| : [Update:-14-feb-2022]<br>As per the Holinterial Decise (73) for the year (2021) regarding tharmacestical Produ-<br>can devinated uper Fanasa on how to applate Information by closing time. If you need<br>"Associated the second second second second second control of control long" (Second Second | the second second | Announcements art were and and an announcements art were and and an announcements art were and and an announcements art were announcements are an announcements are announcements are announceme   |
| • After the click this in                                                                                                    | terface will appear to you                                                                                                    |                                                                                                    |
|                                                                                                    |                                                                                                    |                                                                                                    |

| <text><text><text><text><text><text><text><text><text></text></text></text></text></text></text></text></text></text>                                                                                                    |                                                                                                    |                                                                                                    |                                                                                                    |                                                                                                    |
|----------------------------------------------------------------------------------------------------|----------------------------------------------------------------------------------------------------|----------------------------------------------------------------------------------------------------|----------------------------------------------------------------------------------------------------|----------------------------------------------------------------------------------------------------|
| <text><text><text><text><text><text><text><text><text><text></text></text></text></text></text></text></text></text></text></text>                                                                                                    | الملحة الرابعيَّة ( المدَّعة   عربطة البراني   اللغة المعلد   سبل المارسات   ساحة   <u>Huma092</u>   السبل البريزي                                                                                                    |                                                                                                    |                                                                                                    | الإسارات العربية المحدة<br>وزارة المسحدة و والسابية المجتمع                                                                                                    |
| <text><text><text><text><text><text><text></text></text></text></text></text></text></text>                                                                                                    |                                                                                                    |                                                                                                    |                                                                                                    |                                                                                                    |
| <form></form>                                                                                                    |                                                                                                    |                                                                                                    |                                                                                                    | Import Export                                                                                                    |
| <complex-block><form></form></complex-block>                                                                                                    | Important Announcement: As per the Ministerial Decree (                                                                                                    | (73) for the year (2021) regarding Pharmaceutical P                                                                                                    | Contact us at in case of technical difficulties in the system. Products Traceability, you are required to update the product information in Bran | (New Type Import Issuer" in the subject here) I Bernet Assessfue Decomer ( Nex Hansel ) Server I Hom I<br>IdSync platform by 28th February 2022. Details can be updated using the following |
| <text><text><text><text><text></text></text></text></text></text>                                                                                                    | Llink quote brand sync. com. You can download User Manual o                                                                                                    | in how to update information by clicking here. If yo                                                                                                    | au need further assistance, please send email to tatmeendlost wae.org                                                                            |                                                                                                    |
| <text><text><text></text></text></text>                                                                                                    | AX virgueze                                                                                                    |                                                                                                    |                                                                                                    |                                                                                                    |
| <text><text><text><text><text><text></text></text></text></text></text></text>                                                                                                    | :[Update-14-Feb-2022]<br>As per the Ministerial Decree (73) for the year (2021) regard                                                                                                    | lino Pharmaceutical Products Traceability, you are re                                                                                                    | equired to update the product information in BrandSvnc platform by 28th Februa                                                                   | Announcement:                                                                                                    |
| <text><figure><text><text><text><text></text></text></text></text></figure></text>                                                                                                    | .can download User Manual on how to update information by o                                                                                                    | clicking here. If you need further assistance, please                                                                                                    | e send email to <u>tatmeen@gs1-uae.org</u>                                                                                                    |                                                                                                    |
| <complex-block></complex-block>                                                                                                    | ,Please note that as per Decree #9, all veterinary medicines should be<br>-except for Import Controlled Medicines (Semi Control Drugs / Control<br>Applying for a product noncompliant to the said criteria will result in re-<br>applying for a product noncompliant to the said criteria will result in re-<br>applying for a product noncompliant to the said criteria will result in re-<br>trong the same same same same same same same sam | Imported through Ministry of Environment And Climate Ch<br>Iled Drugs / Narcotic Products)<br>ejection and the application fee would be non-refundable, e | nange henceforth and onwards :[Update-08-Jan-2018]<br>effective date is 08-01-2018                                                               |                                                                                                    |
| <complex-block></complex-block>                                                                                                    |                                                                                                    |                                                                                                    |                                                                                                    |                                                                                                    |
| <complex-block></complex-block>                                                                                                    |                                                                                                    |                                                                                                    | Welcome to Import and Export<br>Import Export Permits                                                                                            |                                                                                                    |
| <text><section-header></section-header></text>                                                                                                    |                                                                                                    | New Impo                                                                                                    | on Export / Chemical Precursors Section                                                                                                    |                                                                                                    |
| <text><section-header></section-header></text>                                                                                                    |                                                                                                    |                                                                                                    |                                                                                                    |                                                                                                    |
| <text><section-header></section-header></text>                                                                                                    |                                                                                                    | 41au                                                                                                    | يوغ الوزاريا ، ساما الصوحما ) ، ساما النون   الحك العزولية   التروية والإعلام   أمر تعط أ (ربل ملك                                               |                                                                                                    |
| <complex-block></complex-block>                                                                                                    |                                                                                                    | عزارة السمة و والبة السلاح - برئة الإمارات البريية الشمة                                                                                                  | مَقِيَ اللَّمَانِ وَالَّرِ فَعَالَيْهِ مَعَالَيْهِ Copyrights © 2016. All rights reserved. Ministry of Health & Prevention, UA                   | <i>M</i>                                                                                                    |
| <complex-block></complex-block>                                                                                                    |                                                                                                    |                                                                                                    |                                                                                                    |                                                                                                    |
| <complex-block>• Che service dashboard will appear to you as follows:    • Prove -       • Prove -       • Prove -       • Prove -       • Prove -       • Prove -       • Prove -       • Prove -       • Prove -       • Prove -       • Prove -       • Prove -       • Prove -       • Prove -       • Prove -       • Prove -       • Prove -       • Prove -          • Prove -                • Prove -                                                                       • Prove - Prove - Pro</complex-block>                                                                                                    | <ul> <li>Click on the 2<sup>m</sup></li> </ul>                                                                                                    | option New Impo                                                                                                    | ort Export / Chemical Precursors Sec                                                                                                    | tion                                                                                                    |
| <complex-block></complex-block>                                                                                                    |                                                                                                    |                                                                                                    |                                                                                                    |                                                                                                    |
| VOTENCE NOUS   ALLANDANCE NOUS ALLANDANCE NOUS <                                                                                                    | <ul> <li>The service das</li> </ul>                                                                                                    | hboard will appear                                                                                                    | to you as follows:                                                                                                    |                                                                                                    |
| Image: Windows Control of Control of Control o                                          |                                                                                                    |                                                                                                    | •                                                                                                    |                                                                                                    |
| With the service dependence of the product of the product of the                                           | UNITED ARAB EMIRATES<br>MINISTEY OF HEALTH & PREVENTION                                                                                                    |                                                                                                    | يوپې 🕺 Muna                                                                                                    | a ALT 👻                                                                                                    |
| CUSTORIER DASHBOARD APPLICATIONS WORKLISF NITLAL REGISTRATION USER MANUAL <b>CUSTORIER DASHBOARD CUSTORIER DASHBOARD CUSTORIER DASHBOARD</b> <p< td=""><td></td><td><u> </u></td><td></td><td></td></p<>                                                                                                    |                                                                                                    | <u> </u>                                                                                                    |                                                                                                    |                                                                                                    |
| Description       Image: Construction         Image: Construction       Image: Construction         Image: Construction       Image: Construction     <                                                                                                    | CUSTOMER DASHBOARD APP                                                                                                    | PLICATIONS WORKLIST - INITIAL REGISTRATI                                                                                                    | ION USER MANUAL                                                                                                    |                                                                                                    |
| Image: State Databased     Image: State Databased     Image: Databased     Image: Databased     Image: Databased     Image: Databased     Image: Databased     Image: Databa                                                                                                    | DRUG IMPORT EXPORT                                                                                                    |                                                                                                    |                                                                                                    |                                                                                                    |
| <ul> <li>24</li> <li>M. Chy, H.Z.</li> <li>M. Mit Biggens cand.</li> <li>M. Mit Mark Store Leenes Namber: N.Z.</li> <li>M. Mit Mark Store Leenes Namber: N.Z.</li> <li>M. Mit Mark Store Leenes Namber: N.Z.</li> <li>M. Chenical Precurses Registration No: N:A.</li> <li>M. Mit Mark Store Leenes Namber: N.Z.</li> <li>M. Chenical Precurses Registration No: N:A.</li> <li>M. Mit Mark Store Leenes Namber: N.Z.</li> <li>M. Chenical Precurses Registration No: N:A.</li> <li>M. Chenical Precurses Registration No: N:A</li></ul> | Customer Dashboard                                                                                                    |                                                                                                    |                                                                                                    | ×                                                                                                    |
| Image: Provide the processor Section     Image: Normal Processor Section     Image: Inclusion Image: Processor Section     Image: Inclusion Image: Processor Section     Image: Inclusion Image: Processor Section     Image: Inclusion Image: Processor Section     Image: Inclusion Image: Processor Request     Image: Inclusion Image: Processor Request     Image:                                                                                                    | <b>a</b> 23                                                                                                    |                                                                                                    |                                                                                                    |                                                                                                    |
| <ul> <li>Im Urity - 2</li> <li>Im Musing Reports can</li> <li>Im Weigh Reports and</li> <li>Im Molia P Store Liense Number: NA</li> <li>Im Molia P Store Liense Number: NA</li> <li>Im Molia P Store Store Number: NA</li> <li>Im Molia P Store Store Number: NA</li> <li>Im Molia P Store Store Number: NA</li> <li>Im Molia P Store Store Request</li> <li>Im Molia P Store Store Request</li> <li>Im Molia P Store Store Request</li> <li>Im Molia P Store Store Request</li> <li>Im Molia P Store Store Request</li> <li>Im Molia P Store Store Request</li> <li>Im Molia P Store Store New Export Chemical Precursor Request</li> <li>Im Molia P Store Store New Export Chemical Precursor Request</li> <li>Im Molia P Store Store New Export Permit Exhibition Request</li> <li>Im Molia P Store New Import Permit Exhibition Request</li> <li>Im Molia P Store New Import Permit Exhibition Request</li> <li>Im Molia P Store New Import Permit Exhibition Request</li> <li>Im Molia P Store New Import Permit Exhibition Request</li> </ul>                                                                              |                                                                                                    | Trad                                                                                                    | le License Precursor License Precursor License                                                                                                   |                                                                                                    |
| Phene: #9279696897   Image: Productions Number: 72   Image: Productions Number: 73   Image: Productions Number: 74   Image: Productions Number: 74                                                                                                    | @ Email: MunaT@q-pros.com                                                                                                    | annu -                                                                                                    | unumper automatice automatice                                                                                                    |                                                                                                    |
| (b) Trade Leense Number: ?   (c) MoltAP Factory Liesne Number: NA   (c) MoltAP Factory Liesne Number: NA   (c) Chemical Precursor Registration No: N/A     (c) Premit for Chemical Precursor Registration No: N/A     (c) Click here to Oreate New Import Chemical Precursor Request     (c) Click here to Oreate New Export Chemical Precursor Request     (c) Inter to View your Import Permit Exhibition Request     (c) Click here to Oreate New Import Permit Exhibition Request                                                                                                    | Phone: +962796965897                                                                                                    | 260                                                                                                    | 000 180 100 180 100 180 100 180 100 180 100 180 100 180 100 180 100 180 100 180 100 180 100 180 100 180 100 180 100 180 100 180 18               |                                                                                                    |
| MoHAP Factory License Number: N/A   Motion Factory License Number: N/A                                                                                                    | (R) Trade License Number: 7                                                                                                    | nber: N/A                                                                                                    | 50 1111 1111 1300 50 1111 1111 1300 50                                                                                                    |                                                                                                    |
| Click here to Create New Import Chemical Precursor Request Click here to Create New Import Chemical Precursor Request Click here to Create New Import Chemical Precursor Request Click here to Create New Import Permit Exhibition Request Click here to View your Import Permit Exhibition Request                                                                                                    | MOHAP Factory License Nu                                                                                                    | imber: N/A                                                                                                    | 0.<br>15-Ech-2050 Evpiny: N/A Evpiny: N/A                                                                                                    |                                                                                                    |
| Permit for Chemical Precursor Section      Click here to Create New Import Chemical Precursor Request      Click here to Create New Export Chemical Precursor Request      mort Permit for Exhibition Section      Click here to Create New Import Permit Exhibition Request      Click here to Create New Import Permit Exhibition Request      Click here to View your Import Permit Exhibition Request                                                                                                    | 🛱 Chemical Precursor Registra                                                                                                    | ation No: N/A                                                                                                    | то-гео-2000 Барију, нум Барију, нум                                                                                                    |                                                                                                    |
| Click here to Create New Import Chemical Precursor Request Click here to Create New Export Chemical Precursor Request Click here to Create New Export Chemical Precursor Request Click here to Create New Import Permit for Edibilion Section Click here to Create New Import Permit Exhibition Request Click here to View your Import Permit Exhibition Request Click here to View your Import Permit Exhibition Request Click here to View your Import Permit Exhibition Request Click here to View your Import Permit Exhibition Request                                                                                                    | Permit for Chemical Precursor Sect                                                                                                    | tion                                                                                                    |                                                                                                    |                                                                                                    |
| Click here to Create New Export Chemical Precusor Request Click here to Create New Export Chemical Precusor Request Click here to Create New Import Permit Exhibition Section Click here to Create New Import Permit Exhibition Request Click here to View your Import Permit Exhibition Request                                                                                                    | Oliali bara ta Crante Mary Imana Ol                                                                                                    | hamical Dreamar Demusat                                                                                                    | Olisi kasata Visu yaya tenanti Evant Chaminal Provinces Deputet                                                                                  |                                                                                                    |
| Import Permit for Exhibition Section      Click here to Create New Import Permit Exhibition Request     Olick here to View your Import Permit Exhibition Request                                                                                                    | Click here to Create New Export Ch                                                                                                    | hemical Precursor Request                                                                                                    | olick here to view your importy Export ciremical Precuration request                                                                             |                                                                                                    |
| Import Permit for Exhibition Section      Click here to Create New Import Permit Exhibition Request     Click here to View your Import Permit Exhibition Request                                                                                                    |                                                                                                    |                                                                                                    |                                                                                                    |                                                                                                    |
| Click here to Create New Import Permit Exhibition Request Click here to View your Import Permit Exhibition Request                                                                                                    | R Import Permit for Exhibition Section                                                                                                    | n                                                                                                    |                                                                                                    |                                                                                                    |
|                                                                                                    | Click here to Create New Import Pf                                                                                                    | ermit Exhibition Request                                                                                                    | Click here to View your Import Permit Exhibition Request                                                                                         |                                                                                                    |
|                                                                                                    |                                                                                                    |                                                                                                    |                                                                                                    |                                                                                                    |
| 6 Batch Release Certificate Section                                                                                                    | Batch Release Certificate Section                                                                                                    |                                                                                                    |                                                                                                    |                                                                                                    |
|                                                                                                    | <ul> <li>Scroll till you re</li> </ul>                                                                                                    | each the Import Pre                                                                                                    | mits section: and click on "New                                                                                                    | Premit for Import of Medical                                                                                                    |
| • Scroll till you reach the Import Premits section; and click on "New Premit for Import of Medical                                                                                                    | ,<br>Devices"                                                                                                    |                                                                                                    |                                                                                                    | •                                                                                                    |
| <ul> <li>Scroll till you reach the <u>Import Premits</u> section; and click on "New Premit for Import of Medical<br/>Devices"</li> </ul>                                                                                                    | e e                                                                                                    | Permit for Import & Export                                                                                                    |                                                                                                    |                                                                                                    |
| <ul> <li>Scroll till you reach the <u>Import Premits</u> section; and click on "New Premit for Import of Medical<br/>Devices"</li> <li>e Permit for Import &amp; Export</li> </ul>                                                                                                    | Ê                                                                                                    | Import Permits                                                                                                    |                                                                                                    |                                                                                                    |
| <ul> <li>Scroll till you reach the <u>Import Premits</u> section; and click on "New Premit for Import of Medical Devices"</li> <li>         e Print for Import &amp; Export         <ul> <li></li></ul></li></ul>                                                                                                    | E E                                                                                                    | New Permit for Import of Medicinal Product                                                                                                    | New Shipment permit for Medicinal Product                                                                                                    |                                                                                                    |
| Scroll till you reach the Import Premits section; and click on "New Premit for Import of Medical Devices"     Premit for Import & Export     Import Premits     New Premit for Import of Medical Product                                                                                                    | ×                                                                                                    | New Permit for Import of Medical Devices                                                                                                    | New Shipment permit for Medicinal Devices                                                                                                    |                                                                                                    |
| Scroll till you reach the Import Premits section; and click on "New Premit for Import of Medical Devices"      e Premit for Import & Export     more Premits     Mere Premit for Import of Medical Product     Mere Premit for Import of Medical Devices                                                                                                    |                                                                                                    | New Permit for Import of Raw Materials                                                                                                    | New Shipment permit of Raw Materials                                                                                                    |                                                                                                    |
| <ul> <li>Scroll till you reach the Import Premits section; and click on "New Premit for Import of Medical Devices"</li> <li>Premit for Import &amp; Export</li> <li>Import Premits</li> <li>Import of Medical Product</li> <li>Import of Medical Product</li> <li>Import of Medical Product</li> <li>Import of Medical Product</li> <li>Import of Medical Product</li> <li>Import of Medical Product</li> <li>Import of Medical Product</li> <li>Import of Medical Product</li> <li>Import of Medical Product</li> <li>Import of Medical Product</li> <li>Import of Medical Product</li> <li>Import of Medical Product</li> <li>Import of Medical Product</li> <li>Import of Raw Materials</li> </ul>                                                                                                    |                                                                                                    | Export & Local Sales Permits                                                                                                    |                                                                                                    |                                                                                                    |
| Scroll till you reach the Import Premits section; and click on "New Premit for Import of Medical Devices"     Import & Experiment of Import & Experiment of Import of Medical Product     Import of Medical Devices     Import of Medical Devices                |                                                                                                    |                                                                                                    |                                                                                                    |                                                                                                    |
| Scroll till you reach the Import Premits section; and click on "New Premit for Import of Medical Devices"      Interpret & Expert     Interpret & Expert     Interpret     Interpret                    | *                                                                                                    | New Permit for Export of Medicinal Product                                                                                                    | New Permit for Export of Medicinal Devices                                                                                                    |                                                                                                    |
| <ul> <li>Scroll till you reach the Import Premits section; and click on "New Premit for Import of Medical Dedical Devices"</li> <li>Performer for Medical Product</li> <li>Performer for Medical Devices</li> <li>Performer for Medical Devices</li> <li>Performer for Medical Devices</li> <li>Performer for Medical Devices</li> <li>Performer for Medical Devices</li> <li>Performer for Medical Devices</li> <li>Performer for Sport of Medical Devices</li> <li>Performer for Sport of Medical Devices</li></ul>                                                                                                    |                                                                                                    | New Permit for Export of Medicinal Product New Permit for Export of Local Manufactured products                                                           | New Permit for Export of Medicinal Devices New Permit for Local Sales                                                                            |                                                                                                    |
| Scroll till you reach the Import Premits section; and click on "New Premit for Import of Medical Dedications"          Devices" <ul> <li>Performation</li> <li>Performation</li></ul>                                                                                                    | *<br>[<br>[<br>]                                                                                                    | New Permit for Export of Medicinal Product New Permit for Export of Local Manufactured products View Permits                                              | New Permit for Export of Medicinal Devices New Permit for Local Sales                                                                            |                                                                                                    |

Ministry of Health & Prevention – UAE©

| If you are regesta                                                                                                    | red/ after you regestra                                                                                                    | ated this interface w                                                                                                    | vill appear to you                                                                                                    | ı:                                     |
|----------------------------------------------------------------------------------------------------|----------------------------------------------------------------------------------------------------|----------------------------------------------------------------------------------------------------|----------------------------------------------------------------------------------------------------|----------------------------------------|
| CUSTOMER DASHBOARD APPL                                                                                                    | LICATIONS WORKLIST- INITIAL REGISTRATION                                                                                                    | USER MANUAL                                                                                                    |                                                                                                    |                                        |
| DRUG IMPORT EXPORT                                                                                                    |                                                                                                    |                                                                                                    |                                                                                                    |                                        |
| Import Medicinal Products Permit                                                                                                    |                                                                                                    |                                                                                                    |                                                                                                    |                                        |
| Initiated                                                                                                    | Submitted                                                                                                    | Cor                                                                                                    | nplete<br>-O                                                                                                    |                                        |
|                                                                                                    |                                                                                                    |                                                                                                    |                                                                                                    |                                        |
| E Application Summary                                                                                                    | Application Status Mode                                                                                                    | le                                                                                                    | Last Action Date                                                                                                    |                                        |
| 68500                                                                                                    | Not Submitted Imp                                                                                                    | port Medicinal Devices and Diagnostic Kit                                                                                                    | 20-01-2023                                                                                                    |                                        |
|                                                                                                    |                                                                                                    |                                                                                                    |                                                                                                    |                                        |
| Permit Details                                                                                                    |                                                                                                    |                                                                                                    |                                                                                                    |                                        |
| Invoice Details                                                                                                    | Documents '9 Application Log warPayment History                                                                                                    |                                                                                                    | In Fact In Co.t.                                                                                                    |                                        |
| Product Name                                                                                                    | Quantity Manufa                                                                                                    | cturer Country of Origin                                                                                                    | Sample Uploaded                                                                                                    |                                        |
| No records to display.                                                                                                    |                                                                                                    |                                                                                                    |                                                                                                    |                                        |
|                                                                                                    |                                                                                                    |                                                                                                    |                                                                                                    |                                        |
| Last updated on : 16 December 2022 (2.2.8<br><b>Start filling the pr</b><br>uct Details                                                                                                    | Oduct details then click         IDocuments       Deplication Log                                                                                                    | B Save Pay and submit     Save Pay and submit                                                                                                    | Delete Application                                                                                                    |                                        |
| Last updated on : 16 December 2022 (2.2.8<br><b>Start filling the pr</b><br>uct Details                                                                                                    | Product details then clicl         IDocuments       ③ Application Log       🖾 Payn                                                                                                    | Save Pay and submit                                                                                                    | elete Application S Cancel                                                                                                    |                                        |
| Last updated on : 16 December 2022 (2.2.8<br>Start filling the pr<br>uct Details Invoice Details I                                                                                                    | Documents DApplication Log B Payn                                                                                                    | B Save Pay and submit     Manufacturer                                                                                                    | Country of Origin                                                                                                    | Is For Is CoA<br>Sample Upload         |
| Last updated on : 16 December 2022 (2.2.8 Start filling the pr uct Details Invoice Details Invoice Details Inv | Documents Depilcation Log                                                                                                    | Save Pay and submit      Add Products'  hent History  Manufacturer                                                                                                    | Country of Origin                                                                                                    | Is For Is CoA<br>Sample Upload         |
| Last updated on : 16 December 2022 (2.2.8  Start filling the pr uct Details Invoice Details Invoice Details Into iter Name  ords to display.  Once you clicked details, as follows: Improduct Details Improduct Details Improduct De | or<br>coduct details then clic<br>Documents D Application Log D Payn<br>Quantay<br>Quantay<br>Con "Add Products", an<br>S,<br>on the UAE<br>the take Ministry of Health and Prevention. It is<br>the mare appears in the MOHAP Iconse) and it should contain the                                                                                                    | Save Payand submit     Payand submit     Add Products'      Annufacture      Manufacture      other interface will      abuld include name of the products which are allowed are not of authorization date.                                         | Country of Origin                                                                                                    | Is For<br>Sample<br>Upleat<br>Add Pro- |
| Last updated on : 16 December 2022 (2.2.8  Start filling the pr  uct Details  I Invoice Details  I Invoice Details  I Invoice Details  I Invoice Details  I Invoice Details  I Invoice Subordination  I Invoice Invoice Details  I Invoice Invoice Details  I Invoice Invoice Invoice  I Invoice Invoice Invoice  I Invoice Invoice Invoice  I Invoice Invoice Invoice  I Invoice Invoice Invoice  I Invoice Invoice Invoice  I Invoice Invoice  I Invoice Invoice  I Invoice Invoice  I Invoice Invoice  I Invoice Invoice  I Invoice Invoice  I Invoice Invoice  I Invoice Invoice  I Invoice Invoice  I Invoice  I Invoice | or oduct details then clici<br>Documents DApplication Log DApplication Log DApplication Log DApplication Log DApplication Log Country<br>Country<br>Count                 | Sove Payand submit                                                                                                    | Country of Origin                                                                                                    | Is For Is COA<br>Sample Upload         |
| Last updated on : 16 December 2022 (2.2.8  Start filling the pr uct Details Invoice Details Invoice Details Invoice Details Invoice Details Invoice display.  DOnce you clicked details, as follows Improduct Details Improduct Details Improduct Deta | or oduct details then clic<br>Documents Application Log Payn<br>Quantity<br>Cuantity<br>Cuanti                                             | Save Pay and submit      Pay and submit      Add Products'  Annufacturer  Manufacturer  other interface will  abould include name of the products which are allowed as end of authorization date.  Product Class *  Select                          | belete Application S Cancel                                                                                                    | Is For<br>Sample<br>Upleat<br>Add Pro  |
| Last updated on : 16 December 2022 (2.2.8  Start filling the pr  uct Details  Invoice Details  Invoice Details  Invoice details  Invoice detai | or oduct details then clici<br>Documents DApplication Log B Payn<br>Quantry<br>Quantry<br>Cuantry<br>Cu | Sere Payand submit     Product Class *                                                                                                    | Country of Origin                                                                                                    | Add Pro                                |
| Last updated on : 16 December 2022 (2.2.8  Start filling the pr uct Details  Invoice Details  Invoice Details  Conce you clicked  Autors to display.  DOnce you clicked  Cetails, as follows  Improved Details  Improved Details  Im | or oduct details then clici<br>Documents DApplication Log Dayn<br>Quantay<br>Quantay<br>Con "Add Products", an<br>S,<br>othe UAE<br>Mere appears in the MOHAP locase) and it should contain the<br>Registered / Unregistered *<br>Registered / Unregistered                                                                                                    | Sere Payand submit     Product Class *     Select                                                                                                    | belete Application  Country of Origin  Country of Origin  Country of Origin  to be distributed by                                                                                                    | Is For<br>Sample<br>Upleat<br>Add Pro- |
| Last updated on : 16 December 2022 (2.2.8  Start filling the pr  uct Details  Invoice Details  Invoice Details  Invoice display.   Conce you clicked  clicked  clicke | or oduct details then clici<br>Documents DApplication Log DPayn<br>Quantity<br>Country<br>Country<br>Co | Sore Payand subord      K on "Add Products"  hent History  Manufacturer  Manufacturer  other interface will  should include name of the product which are allowed the end of authorization date.  Product Class * Select  Serial Number  Quantity * | belete Application  Country of Origin  Country of Origin Country of Origin  Country of Origin Country of Origin  Country of Origin Country of Origin Country of Origin Country of Origin Country of Origin Country of Origin Country of Origin Country of Origin Country of Origin Cou | Add Pro                                |

| Name                                                                                                    | Country                                                      | City        |                                   | PO Box               |                      |
|----------------------------------------------------------------------------------------------------|--------------------------------------------------------------|-------------|-----------------------------------|----------------------|----------------------|
|                                                                                                    |                                                              |             |                                   |                      |                      |
| Fax                                                                                                    | Telephone                                                    | Email       |                                   | Website              |                      |
| Full Address                                                                                                    |                                                              |             |                                   |                      |                      |
|                                                                                                    |                                                              |             |                                   |                      |                      |
| He LPO details         IE LPO         LPO number *         88         Total quantity *         3         IE Batch and COA details | s; then click on " <u>Add C</u><br>End User Name *<br>Hesham | DA Details" | End User Ty<br>Governme<br>tity * | pe *<br>int Hospital | ×<br>Add COA Details |
| fter you click                                                                                                    | COA detailed interface                                       | will appear | to you, fill t                    | he required          | as follows:          |
| After you click                                                                                                    | COA detailed interface                                       | will appear | to you, fill t                    | he required          | as follows:          |
| After you click<br>∷≣ Batch and COA details<br>Batch Number *                                                                     | COA detailed interface                                       | Manufactu   | to you, fill t                    | COA Issue Date       | as follows:          |
| After you click<br>E Batch and COA details Batch Number * Upload COA                                                              | COA detailed interface                                       | Manufactu   | to you, fill t                    | COA Issue Date       | as follows:          |
| After you click<br>E Batch and COA details<br>Batch Number *<br>Upload COA<br>Steet                                               | COA detailed interface                                       | Manufactu   | to you, fill t                    | COA Issue Date       | as follows:          |
| After you click<br>E Batch and COA details<br>Batch Number *<br>Upload COA<br>Select                                              | COA detailed interface                                       | Manufactu   | to you, fill t                    | COA Issue Date       | as follows:          |
| After you click<br>E Batch and COA details<br>Batch Number *<br>Upload COA<br>Select                                              | COA detailed interface                                       | Manufactu   | to you, fill t                    | COA Issue Date       | as follows           |

| i≣ Proc                                                                                                    | duct Details                                                                                                    | 🗟 Documents 🔊 Ap                                                                                                    | pplication Log 🛛 🖸 Paymen                                                                                                    | nt History                                                                                                    |                |                                                                                                    |                |              |          |
|----------------------------------------------------------------------------------------------------|----------------------------------------------------------------------------------------------------|----------------------------------------------------------------------------------------------------|----------------------------------------------------------------------------------------------------|----------------------------------------------------------------------------------------------------|----------------|----------------------------------------------------------------------------------------------------|----------------|--------------|----------|
| Invoic                                                                                                    | e Number *                                                                                                    |                                                                                                    | Invoice Date *                                                                                                    |                                                                                                    | Invoiced By    | y*                                                                                                    |                |              |          |
|                                                                                                    |                                                                                                    |                                                                                                    |                                                                                                    |                                                                                                    | =              | -                                                                                                    |                |              |          |
| Total F                                                                                                    | Price *                                                                                                    |                                                                                                    | Invoice Price Currency *                                                                                                    |                                                                                                    | Country of     | Export *                                                                                                    |                |              |          |
|                                                                                                    |                                                                                                    |                                                                                                    | -Select-                                                                                                    | ✔ 0.00                                                                                                    | AEDSelect      |                                                                                                    |                | ~            |          |
| Dented                                                                                                    | f a turka                                                                                                    |                                                                                                    |                                                                                                    |                                                                                                    |                |                                                                                                    |                |              |          |
| Port o                                                                                                    | f Arrival *                                                                                                    |                                                                                                    | Invoice Attachment 🔮 *                                                                                                    |                                                                                                    |                |                                                                                                    |                |              |          |
|                                                                                                    |                                                                                                    |                                                                                                    |                                                                                                    |                                                                                                    |                |                                                                                                    |                |              |          |
|                                                                                                    |                                                                                                    |                                                                                                    |                                                                                                    |                                                                                                    |                |                                                                                                    |                |              |          |
|                                                                                                    |                                                                                                    |                                                                                                    |                                                                                                    |                                                                                                    | Save 🚍 Pay and | l submit 📋 Delet                                                                                                    | e Application  | Cancel       |          |
|                                                                                                    |                                                                                                    |                                                                                                    |                                                                                                    |                                                                                                    |                |                                                                                                    |                | <b>C</b> . I |          |
|                                                                                                    | - Please                                                                                                    | note that                                                                                                    | you delete                                                                                                    | or cancel th                                                                                                    | ne applica     | ation in a                                                                                                    | ny step c      | of the pro   | cess tro |
|                                                                                                    | yellow                                                                                                    | higlighted                                                                                                    | buttons                                                                                                    |                                                                                                    |                |                                                                                                    |                |              |          |
| • \A/k                                                                                                    | ,<br>on vou finici                                                                                                    | addina t                                                                                                    | ha informa                                                                                                    | tion click o                                                                                                    | n "Sava"       |                                                                                                    |                |              |          |
| , vvr                                                                                                    | ien you finisi                                                                                                    | i adding t                                                                                                    | ne informa                                                                                                    | tion click o                                                                                                    | n <u>save</u>  |                                                                                                    |                |              |          |
| , Thi                                                                                                    | s notification                                                                                                    | n will appe                                                                                                    | ear to you t                                                                                                    | to inform y                                                                                                    | ou of the      | succsset                                                                                                    | ful act        |              |          |
|                                                                                                    |                                                                                                    |                                                                                                    | -                                                                                                    | -                                                                                                    |                |                                                                                                    |                |              |          |
| 🕑 Suc                                                                                                    | ccess                                                                                                    |                                                                                                    |                                                                                                    |                                                                                                    |                |                                                                                                    |                | ×            |          |
| Action                                                                                                    | performed successfull                                                                                                    | /.                                                                                                    |                                                                                                    |                                                                                                    |                |                                                                                                    |                |              |          |
|                                                                                                    |                                                                                                    |                                                                                                    |                                                                                                    |                                                                                                    |                |                                                                                                    |                |              |          |
|                                                                                                    |                                                                                                    |                                                                                                    |                                                                                                    |                                                                                                    |                |                                                                                                    |                |              |          |
| Product Details     Documen     Instructions:     Document Transment Transment Tr      | IIs I Invoice Details Documen ts                                                                                                    | S Application Log                                                                                                    | Payment History                                                                                                    | needed doo                                                                                                    | uments f       | rom "Do                                                                                                    | ocuments<br>   | " tab;       |          |
| Improvement of the second second seco | IIS<br>Invoice Details Documents<br>ts<br>es followed by * are mandatory. Ple<br>es: jog_ang_df.jpeg.doc.docx<br>size : 5 MB                                                                                                    | D Application Log                                                                                                    | Protect Content of the appropriate the submitting the approximation of the submitting the approximation of the submitting the submitting the | pplication                                                                                                    | uments f       | rom "Do                                                                                                    | ocuments       | " tab;       |          |
| Perint Deta     Product Details     E Documen     Instructions:     Document Type 4     Maximum file typ     Maximum file typ                                                                                                    | IIS Documents Control of the second second s | Application Log                                                                                                    | Pipoad the n                                                                                                    | pplication                                                                                                    | uments f       | rom "Do                                                                                                    | ocuments       | " tab;       |          |
| Permit Details     Product Details     Imstructions:     Document Type     Allowed file typ     Maximum file t      Document Type *     -Select-                                                                                                    | IIs Documents Details Documents es followed by * are mandatory. Pleses: jogang.pdf.jpeg.doc.docx size : 5 MB                                                                                                    | Application Log                                                                                                    | Payment History  Amments before submitting the ap  Attachment *                                                                                                    | pplication                                                                                                    | uments f       | rom "Do                                                                                                    | ocuments       | " tab;       |          |
| Permit Details     Product Details     IE Product Details     IE Document     Document Type     Allowed file type     Maximum file st     Document Type 4     -Select-                                                                                                    | IIs Invoice Details Documents ts es followed by * are mandatory. Ple es followed by # are mandatory. Ple es : jog_ang_df_ipeg.doc.docx ize : 5 MB                                                                                                    | Application Log                                                                                                    | Payment History  renerts before submitting the agr  Attachment *  .  .  .  .  .  .  .  .  .  .  .  .  .                                                                                                    | pplication                                                                                                    | cuments f      | rrom "Do                                                                                                    | ocuments<br>   | " tab;       |          |
| Permit Decament Type ** Product Details Document Document Type ** Maximum file st Document Type ** Select-  E Permit Document                                                                                                    | IIS Documents List                                                                                                    | Application Log                                                                                                    | Payment History  Payment History  Attachment *  .  .  .  .  .  .  .  .  .  .  .  .  .                                                                                                    | pplication                                                                                                    | suments f      | ument × Cancel                                                                                                    | ocuments       | " tab;       |          |
| Eroduct Details     Eroduct Details     Document Type     Maximum file st      Document Type f     -select-     Eropent Doc      Document Type                                                                                                    | IIS IIS I Invoice Details Document S S S S Documents List D D D D D D D D D D D D D D D D D D D                                                                                                    | Application Log I                                                                                                    | Payment History  Payment History  Attachment *  Attachment *  Attachmen | ppleation                                                                                                    | cuments f      | rrom "Do                                                                                                    | ocuments       | " tab;       |          |
| Product Details     Product Details     Document Type     Allowed file typ     Allowed file typ     Assessment Type     -select-     Securent Type     process to steply                                                                                                    | IIS IIS I Invoice Details Document S S S S Documents List D D D D D D D D D D D D D D D D D D D                                                                                                    | Application Log                                                                                                    | Payment History  Payment History  Attachment *                                                                                                    | ppleation                                                                                                    | Euments f      | vrrent × Cancel                                                                                                    | ocuments       | " tab;       |          |
| Pennit Octa     Product Detaile     Product Detaile     Document Type /     _Select-     Document Type /     Pennit Doc     Document Type /     Provide the party of the party of the       | ils Invoice Details Documents ts es followed by * are mandatory. Ple es followed by * are mandatory. Ple isize : 5 MB comments List                                                                                                    | Application Log     se attach all required docu current Name                                                                                                    | Payment History  Payment History  Attachment *  Attachment *  Output  Content *  Output  Content *  Output  | pplication                                                                                                    | cuments f      | unent x Cancel                                                                                                    | ocuments       | " tab;       |          |
| Permit Detail     Product Details     Document Type     Alowed file typ     Alowed file typ     Alowed file typ     Alowed file typ     Select-     Excertise to deploy     Select to deploy                                                                                                    | IIS III Invoice Details Document S S S S Documents List D D D D D D D D D D D D D D D D D D D                                                                                                    | Application Log                                                                                                    | Payment History  Payment History  Attachment *                                                                                                    | ppleation                                                                                                    | euments f      | unent x Cancel                                                                                                    | ocuments       | " tab;       |          |
| Permit Octa     Product Detaile     Product Detaile     Decument Tip     Allowed file by     Allowed file by     Advect file by     Advect file by     Advect file by     Promote the second second seco      | ils iiis iiis iiis iiis iiis iiis iiis                                                                                                    | Application Log                                                                                                    | Payment History  Payment History  Attachment *                                                                                                    | ppileation                                                                                                    | suments f      | ument × Cancel                                                                                                    | ocuments       | " tab;       |          |
| Permit Detail     Product Detaile     Toduct Detaile     Document Type     Alowed file typ     Alowed file typ     Alowed      | IIS Invoice Details Document IS Is Invoice Details Document IS Is Invoice Details Document Is Invoice Details Document Is Invoice Details Invoice Details Is Invoice Details Invoice Details Is Invoice Details Invoice Details Is Invoice Details Invoice Details Is Invoice Details Invoice Details Is Invoice Details Invoice Details Invoice Details Is Invoice Details Invoice Details Invoice Details Is Invoice Details Invoice Details Invoice Details Is Invoice Details Invoice Details Invoice Details Is Invoice Details Invoice Details Invoice Details Is Invoice Details Invoice Details Invoice Details Is Invoice Details Invoice Details Invoice Details Invoice Details Is Invoice Details Invoice Details Invoice Details Invoice Details Invoice Details Invoice Details Invoice Details Invoice Details Is Invoice Details Invoice Details Invoice Detai | D Application Log     a                                                                                                    | Payment History  Payment History  Attachment *  .  .  .  .  .  .  .  .  .  .  .  .  .                                                                                                    | ppleation                                                                                                    | suments f      | ument × Cancel plication © Cance S accepta                                                                                                    | ance           | " tab;       |          |
| Permit Detail     Product Detail     Product Detail     Document Type     Alowed file typ     Alowed file typ     Alowed file typ     Alowed file typ     Select-     Elect-     Document Type     Withoop                                                                                                    | ils ibiocomments is is is is is is is is is is is is is                                                                                                    | So Application Log  ase attach all required docu  coment Name                                                                                                    | Payment History  Payment History  Attachment  Attachment  Lucket  Lucket  Cubert  Cubert  Cub | pplication                                                                                                    | suments f      | urrent × Cancel                                                                                                    | ance           | " tab;       |          |
| Consent Type  Select-  Consent Type  Select-  Consent Type  When                                                                                                    | ils i Invoice Details i Document ts es followed by * are mandatory. Ple es followed by * are mandatory. Ple size : 5 MB comments List comments List comments | Se attach all required docu coment Name                                                                                                    | Protoco time in<br>Payment History<br>aments before submitting the ap<br>Attachment *<br>                                                                                                    | pplication                                                                                                    | suments f      | urrent × Cancel                                                                                                    | ance           | " tab;       |          |
| Contractions Contraction Contraction Cont  | IIs Invoice Details Documents Is es followed by * are mandatory. Ple es followed by * are mandatory. Ple isize : 5 MB Please fo you click on                                                                                                    | se attach all required docu                                                                                                    | Protoco time in<br>Payment History<br>unents before submitting the ap<br>Attachment *<br>                                                                                                    | pplication                                                                                                    | euments f      | unent × Cancel                                                                                                    | ance           | " tab;       |          |
| Permit Octa     Product Details     Document Type /     Allowed file typ     Allowed file typ     Allowed file typ     Allowed file typ     Select-     Document Type /     Select-     Document Type /     Select-                                                                                                    | IIs Invoice Details Documents Is es followed by * are mandatory. Ple es: jogangadf.jpeg.doc.docx ize: 5 MB - Please fo you click on                                                                                                    | se attach all required docu                                                                                                    | Protoco time in<br>Payment History<br>aments before submitting the ap<br>Attachment *<br>                                                                                                    | pplication  pplication  presented doc  pplication  presented doc  presented doc   | euments f      | urrent × Cancel<br>plication © Cance<br>s accepta<br>ed docur                                                                                                    | ance<br>nents: | " tab;       |          |
| Control of the second second   | IIs Invoice Details Documents Is es followed by * are mandatory. Ple es: jogangadplaged.oc.docx size : 5 MB comments List                                                                                                    | S Application Log  ase attach all required docu  commen Name  Illow the in select you                                                                                                    | Pipoad the in<br>Payment History<br>unents before submitting the ap<br>Attachment *                                                                                                    | pplication   pplication   process  pplication  process  process process process  process process process process process process process process process process process process process process process process p | euments f      | ument × Cancel<br>plication © Cance<br>s accepta<br>ed docur                                                                                                    | ance<br>nents: | " tab;       |          |
| Control of the second second   | ils invoice Details invoice Details invoice De | a attach all required docu                                                                                                    | Protoco time in<br>Payment History<br>aments before submitting the ap<br>Attachment *<br>                                                                                                    | pplication                                                                                                    | euments f      | ument × Cancel<br>plication © Cance<br>s accepta<br>ed docur                                                                                                    | ance<br>nents: | " tab;       |          |
| Permit Octa Product Details Document Type Allowed file typ Allowed file typ Allowed file t  | ils invoice Details invoice Details invoice Details is invoice Details is invoice Details is invoice Details is invoice Details is invoice Details invoice Details invoice Det | Current Name  Current Name  C | Protoco the in<br>Payment History<br>amenta before submitting the ap<br>Attachment *<br>                                                                                                    | pplication  pplication  Dee  Sove Payant  about the d  ble to see th  ist                                                                                                    | euments f      | errom "Do<br>x<br>x<br>unert x Cancel<br>eless<br>celes<br>cancel<br>celes<br>cancel<br>celes<br>celes<br>ce | ance<br>nents: | " tab;       |          |
| Product Details  Product Details  Document Type Allowed file typ Maximum file Document Type -Select-  Document Type Norecords to display  When Phat Rend Valie Phat Rend Valie                                                                                                    | ils invoice Details invoice Details invoice Details is invoice Details is is is is is is is is is is is is is                                                                                                    | Convert Name  Convert Name  C | Pipoad the in<br>Payment History                                                                                                    | pplication  pplication  Dee  Dee  Lee  Lee  Lee  Lee  Lee  Le                                                                                                    | euments f      | errom "Do<br>second and a second and a second a second a sec                                                                                                    | ance<br>nents: | " tab;       |          |
| Control of the second second   | ils ils il Invoice Details ils ils ils ils ils ils ils ils ils                                                                                                    | a Deplication Log ase attach all required docu current Name                                                                                                    | Pipoad the in<br>Payment History                                                                                                    | pplication  pplication  post and the d  post of the d  post of the | euments f      | ument × Cancel                                                                                                    | ance           | " tab;       |          |
| Control of the second second   | IIs Invoice Details Invoice Details Invoice De | Comment Name  Comment Name  C | Production a<br>Payment History                                                                                                    | pplication  pplication  process  process process process process process process process process process process process process process process process process process proce | euments f      | rom "Do<br>ument × Cancel<br>pleasion © Cance<br>s accepta<br>ad docur                                                                                                    | ance           | " tab;       |          |
| Permit Detail Product Detail Document Type Allowed file typ Maximum file t Document Type -Select-  Document Type Peresent to display When Peresent to display Phar Renet Phar Renet Phar R  | ils iiis iii Invoice Details iii Cocument ts iii Cocuments iii Cocuments | Comment Name  Comment Name  C | Production a<br>Payment History                                                                                                    | pplication                                                                                                    | euments f      | urrent × Cancel                                                                                                    | ance           | " tab;       |          |
| E Product Details Document Type Instructions: Document Type Instructions: Document Ty  | ils ilis ilis ilis ilis ilis ilis ilis                                                                                                    | a attach all required docu                                                                                                    | Productine in<br>Payment History                                                                                                    | peleation  polication  Deve  about the d  ile to see th  ist  ist  ist  ist  ist  ist  ist  i                                                                                                    | suments f      | urrent × Cancel                                                                                                    | ance           | " tab;       |          |
| Comment Type  Select-  Select-  Select-  Comment Type  Comment Type  Comment  Comment  Com  | ils in Invoice Details in Cocument ts is is is in Cocuments List in Cocuments List i | ase attach all required docu                                                                                                    | Productine in<br>Payment History                                                                                                    | pplication  pplication  preceded doc  pplication  preceded doc  plication  preceded doc  preceded doc  preceded do | suments f      | urrent × Cancel                                                                                                    | ance           | " tab;       |          |
| Permit Octa Permit Octa III Product Detaile III Document Type  Allowed file typ Allowed file typ Allowed file typ III Permit Do Coconnent Type IIII Permit Do Coconnent Type IIII Permit Do Coconnent Type IIIII Permit Do Coconnent Type IIIIIIIIIIIIIIIIIIIIIIIIIIIIIIIIIIII                                                                                                    | IIs Invoice Details Invoice Details Invoice De | ase attach all required docu                                                                                                    | Productine in<br>Payment History                                                                                                    | ppleation  ppleation  about the d  ist  ist  ist  ist  ist  ist  ist  is                                                                                                    | euments f      | unent × Cancel                                                                                                    | ance           | " tab;       |          |
| E Product Details Document Type * -Select-  C Phare to explore the select of the select of the sele  | IIs Invoice Details Invoice Details Invoice De | as attach all required docu                                                                                                    | Pipoad the in<br>Payment History                                                                                                    | pplication  pplication  preceded doc  prication  prication  pricat | euments f      | vrrent × Cancel                                                                                                    | ance           | " tab;       |          |

| Add the     The nex     -     -     -     -     -     -     -     -     - | em accordi<br>at step can<br>To save<br>To pay a<br>Delete t<br>Cancel | ingly then press on<br>be one of the follo<br>you're your applic<br>and submit the app<br>the application | <u>"Save"</u><br>owing:<br>ation as a draft, and<br>plication directly | go back to it w | hen you want |  |
|---------------------------------------------------------------------------|------------------------------------------------------------------------|----------------------------------------------------------------------------------------------------|------------------------------------------------------------------------|-----------------|--------------|--|
|                                                                           | Save                                                                   | Pay and submit                                                                                            | Delete Application                                                     | <b>⊘</b> Cancel |              |  |
|                                                                           |                                                                        |                                                                                                    |                                                                        |                 |              |  |

# 5. Submit Request

| 5 | Submit Request                                                                                                    |
|---|----------------------------------------------------------------------------------------------------|
|   | • This step is the final step of the process that you finish to get your permit to<br>Import Medical Equipment                                                                                                    |
|   | I the pharmacist in charge of the Medical Store, undertake that<br>all provided data and documents are true, complete and correct to<br>the best of my knowledge and belief.<br>The original documents and the payment receipt will be submitted<br>to the MOHAP employee once the shipment arrives at the UAE<br>ports. |
|   | <ul> <li>This notification will appear to you to assure that you confirm the submission Click on "<u>Confirm</u>"</li> </ul>                                                                                                    |

# 6. Payment Process

| Payment Process                                                                                                    |
|----------------------------------------------------------------------------------------------------|
| • Once you clicked to proceed to payment you will be led to the invoice interface,                                          |
| • It has the total for the payment and a set of payment terms to agree to after reading.                                    |
| • After you agree on the terms, you may click on " <u>Pay"</u> .                                                            |
| • The following interface will appear to you, where you can choose your favourite payment method and complete your payment. |

| red By: 🗙 ATB                                                                                                    | Select the requ                                                                                                    | uired payme                                                                                                    | nt method                    | 1<br>Bank                                                                                                    | Transfer<br>Catcut                                                                                                    | ste Price                                             |   |
|----------------------------------------------------------------------------------------------------|----------------------------------------------------------------------------------------------------|----------------------------------------------------------------------------------------------------|------------------------------|----------------------------------------------------------------------------------------------------|----------------------------------------------------------------------------------------------------|-------------------------------------------------------|---|
| red By: 🗙 ATB                                                                                                    | Cancel Process                                                                                                    | Card                                                                                                    |                              | ff<br>Bank                                                                                                    | Calcul                                                                                                    | ate Price                                             |   |
| red By: 🙀 ATB                                                                                                    | Cancel Process                                                                                                    | I                                                                                                    |                              | _                                                                                                    | Calcul                                                                                                    | ate Price                                             |   |
| red By: 🗙 ATB                                                                                                    |                                                                                                    |                                                                                                    |                              | -                                                                                                    |                                                                                                    |                                                       |   |
| By click                                                                                                    |                                                                                                    |                                                                                                    |                              |                                                                                                    |                                                                                                    |                                                       |   |
|                                                                                                    | ng on "Cal                                                                                                    | culate P                                                                                                    | rice" the i                  | nvoice will                                                                                                    | appear t                                                                                                    | o vou:                                                |   |
| Dy eller                                                                                                    |                                                                                                    |                                                                                                    |                              |                                                                                                    | appeart                                                                                                    | e yeu:                                                |   |
|                                                                                                    |                                                                                                    |                                                                                                    | Session time left: 00:19:36  |                                                                                                    |                                                                                                    |                                                       |   |
|                                                                                                    |                                                                                                    | Me                                                                                                    | thod Confirm                 |                                                                                                    |                                                                                                    |                                                       | _ |
| Description<br>EPG fees Domestic Express OW                                                                                                    |                                                                                                    | Amount<br>15.75 AED                                                                                                    | Tax Amount (AED)<br>0.00 AED | Quantity<br>1                                                                                                    | Total With Tax Amo<br>15.75 AED                                                                                                    | unt                                                   |   |
| Total                                                                                                    |                                                                                                    |                                                                                                    |                              |                                                                                                    | 15.75 AED                                                                                                    |                                                       |   |
| Description                                                                                                    |                                                                                                    | Amount                                                                                                    | Tax Amount (AED)             | Quantity                                                                                                    | Total With Tax Ar                                                                                                    | nount                                                 |   |
|                                                                                                    |                                                                                                    | 5 AED                                                                                                    | 0.00 AED                     | 1                                                                                                    | 5 AED                                                                                                    |                                                       |   |
| MOHAP Share Domestic Express OW<br>Total                                                                                                    |                                                                                                    |                                                                                                    |                              |                                                                                                    |                                                                                                    |                                                       |   |
| MOHAP Share Domestic Express OW<br>Total                                                                                                    |                                                                                                    |                                                                                                    |                              |                                                                                                    | 5 AED                                                                                                    |                                                       |   |
| MOHAP Share Domestic Express OW<br>Total<br>Description<br>MOHAP share of smart form for requests to                                                                                                    | ssue or amend replace lost copy issu                                                                                                    | ae a birth certificate                                                                                                    |                              | Amount Tax Amoun<br>5 AED 0.00 AED                                                                                                    | s AED<br>Int (AED) Quantity                                                                                                    | Total With Tax Amount<br>S AED                        |   |
| MOHAP Share Domestic Express OW<br>Total<br>Description<br>MOHAP share of smart form for requests to<br>Total                                                                                                    | ssue or amend replace lost copy issu                                                                                                    | se a birth certificate                                                                                                    | _                            | Amount Tax Amoun<br>5 AED 0.00 AED                                                                                                    | s AED<br>Int (AED) Quantity<br>1                                                                                                    | Total With Tax Amount<br>5 AED<br>5 AED               |   |
| MOHAP Share Domestic Express OW<br>Total<br>Description<br>MOHAP share of smart form for requests to<br>Total                                                                                                    | ssue or amend replace lost copy issu<br>Amount                                                                                                    | ue a birth certificate<br>Tax Amount (AED)                                                                                                    |                              | Amount Tax Amoun<br>S AED 0.00 AED<br>Quantity                                                                                                    | 5 AED<br>unt (AED) Quantity<br>1<br>Total With Tax Amount                                                                                                    | Total With Tax Amount<br>5 AED<br>5 AED               |   |
| NDHAP Share Domesic Express OW Total Description MDHAP share of smart form for requests to Total Description Total Total                                                                                                    | ssue or amend replace fost copy lissu<br>Amount<br>S AED                                                                                                    | ae a birth certificate<br>Tax Amount (AED)<br>0.00 AED                                                                                                    | _                            | Amount Tax Amount<br>5 AED 0.00 AED<br>Quantity<br>1                                                                                                    | S AED           Int (AED)         Quantity           1         1           Total With Tax Amount         5 AED           S AED         5 AED                                                                                                    | Total With Tax Amount<br>5 AED<br>5 AED               |   |
| NOHAP Share Domestic Express OW<br>Total<br>Description<br>MOHAP share of smart form for requests to<br>Total<br>Description<br>Search Q Health BD<br>Total                                                                                                    | Amount<br>5 AED                                                                                                    | ae a birth certificate<br>Tax Amount (AED)<br>0.00 AED                                                                                                    |                              | Amount Tax Amount<br>5 AED 0.00 AED<br>Quantity<br>1                                                                                                    | s AED Total With Tax Amount S AED S AED                                                                                                    | Total With Tax Amount<br>5 AED<br>5 AND               |   |
| MOHAP Share Domenic Express OW Table Description MOHAP date of smart form for requests to Table Description Smart Q heath BD Table Description Table Description Table Description Table Table T | ssue or amond replace lost copy law<br>Amount<br>5 AED<br>67                                                                                                    | ee a birth certificate Tax Amount (AED) 0.00 AED comt Tax AED 0.00                                                                                                    | Amount (AED)<br>A 5D         | Amount Tas Amount<br>§ AED 000 AED<br>Quantity<br>1<br>Quantity<br>1                                                                                                    | 5 AED           Int (AFD)         Quantity           1         1           Total With Tax Amount         5 AED           Total With Tax Amount         5 AED                                                                                                    | Total With Tax Amount<br>S ALD<br>S AND               |   |
| MOHAP Share Doments Express OW Test  Description  MOHAP share of smart form for requests to Test  Computed on the Description  Test  Computed on the Description  Test  Computed on the Description  Test  Test Test                             | Amount<br>S AED<br>5 AED<br>5 A                                                                                                    | ae a birth certificate Tax Amount (AED) 0.00 AED 0.00 AED | Amount (AED)<br>D AED        | Amount Tax Amount<br>5 AED 0.00 AED<br>7<br>7<br>Quantity<br>1<br>1                                                                                                    | SAED  Total With Tax Amount  SAED  Total With Tax Amount  SAED  Total With Tax Amount  SOAED  SOAED  | Total With Tax Amount<br>S A2D<br>S A1D               |   |
| MOHAP Share Domestic Express OW Textal Description MOHAP share of unant form for requests to Textal Description Security Description Textal Description Textal Description Textal Textal | Amount<br>5 AED<br>50 A                                                                                                    | as a birth certificate Tax Amount (AED) 0.00 AED 0.00 AED 0.00 AED 0.00                                                                                                    | Amount (AED)<br>2450         | Amount Tax Amoun<br>8 AED 0.00 AED<br>3<br>3<br>Quantity<br>1                                                                                                    | SAD      Chamitly      Total With Tax Amount      SAD      Total With Tax Amount      SAD      Total With Tax Amount      So AtD      So AtD           | Total With Tax Amount<br>S AED<br>S AED               |   |
| MOHAP Share Domestic Express OW total Description MOHAP share of smart form for requests to total Description Smart Q health BD total Description Houses of Bitth Critificate total Request Fees Description Cord Charge L                                                                                                    | Amount<br>5 AED<br>5 AED<br>5 A Amount<br>5 A AMOUNT<br>50 A<br>50 A                                                                                                    | are a birth certificate           Tax Amount (AED)           0.00 AED           0.01 AED           0.02 AED           0.03 AED                                                                                                    | Amount (AED)<br>AED<br>D)    | Amount Tax Amoun<br>§ AED 0.00 AED<br>Quantity<br>1<br>Total With Tax<br>0.58 AED                                                                                                    | s AED      Chamitly      Total With Tax Amount      S AED      Total With Tax Amount      S AED      Total With Tax Amount      S AED      S AED      S AED      S AED      s A Amount      x Amount                                                                                                    | Total With Tax Amount<br>S AD<br>S ALD                |   |
| MOHAP Share Domestic Express OW total Description MOHAP share of smart form for requests to total Compared for the Compared for the Compared f | Amount Amount Amount Amount Amount Amount Amount Amount OJS AD                                                                                                    | ae a birth certificate Tax Amount (AE) OOD AED OUD Tax Amount (AE) OOD OOD Tax Amount (AE) OOD AED                                                                                                    | Amount (AED)<br>2 AED<br>D)  | Amount         Tax Amount           § AED         0.00 AED           Quantity         1           1         1           1         1           1         1           1         1           1         1           1         1           1         1           1         1           1         1           1         1           1         1           1         1                                                                                                    | s AID  Classifier  Classifier  | Total With Tax Amount<br>S AD<br>S AID                |   |
| NDIAP Share Domestic Express OW India Description NDIAP share of smart form for requests to India Description Seart Q health BD Tead Description Notance of Teith Certificate Tead Description Card Charge Tead Tead Tead                                                                                                    | Amount Amount Am | Tax Amount (AEB)           0.00 AED           NAID         Tax Amount (AE           Tax Amount (AE         0.00           0.03 AED         0.00                                                                                                    | Amount (ALD)<br>AED<br>D)    | Amount Tax Amoun<br>3 AED 000 AED<br>Quantity<br>1<br>Cuantity<br>1<br>Cuantity<br>1<br>Cuantity<br>1<br>Cuantity<br>5<br>Cuantity<br>5<br>Cuantity<br>Cuantity<br>5<br>Cuantity<br>5<br>Cuantity<br>5<br>Cuantity<br>5<br>Cuantity<br>5<br>Cuantity<br>Cuantity<br>5<br>Cuantity<br>5<br>Cuantity<br>5<br>Cuantity<br>5<br>Cuan | s ALD  Classifier  (ALD)  Classifier  (ALD)  Classifier  Classifier  Classifie | Tetal With Tax Amount<br>5 A20<br>5 A10               |   |
| MOHAP Share Domesic Express OW Table  Description  MoHAP share of mate form for requests to Table  MoHAP share of mate form for requests to Table  Description  Table  Constrained  Constrained  Constra | Amount Amount Amount SAED SSAED SSAED SSAED                                                                                                    | ae a birth certificate Tax Amount (AED) 0.00 AED 0.00 AED 0.00 AED 1.22 0.03 AED 1.22 0.03 AED 1.22 1.22 1.22 1.22 1.22 1.22 1.22 1.2                                                                                                    | Amount (AED)<br>AED          | Amount         Tak Amount           § AED         0.00 AED           1         1           1         1                                                                                                    | s ALD  Classifier  (ALD)  Classifier  Classifier  Clas | Total With Tax Amount           5 A2D           5 AID |   |